## مشكلة معلمين غير مفعلين في شاشة المتابعة في نظام نور حل المشكلة كالتلى

|          |                                                                                                    | مدير                | ساب الد         | من حد                             |            |
|----------|----------------------------------------------------------------------------------------------------|---------------------|-----------------|-----------------------------------|------------|
|          |                                                                                                    |                     |                 |                                   |            |
|          |                                                                                                    |                     |                 |                                   | _          |
| 0-       |                                                                                                    |                     |                 |                                   |            |
|          |                                                                                                    |                     |                 | ياب                               | تقارير الغ |
| ß        | مح وبيا بالمدير                                                                                                    |                     |                 | تايعة                             | تقارب الم  |
| 9.       | س عصب المتير<br>التقارير. تقارير المتابعة                                                                                                    |                     |                 |                                   |            |
| 0        | شاشة متابعة العمليات                                                                                                    |                     |                 | ابعه العمليات                     | شاشه متا   |
| 8        | إقامة                                                                                                    | , أو رقم رخصة       | م سجل مدني      | ظلاب بدون و لیس له رق             | متابعة الد |
|          |                                                                                                    |                     |                 |                                   |            |
| ſ'n      |                                                                                                    |                     |                 | مح التربية الخاصة                 | งใน นเเฉิา |
|          | Г                                                                                                    |                     |                 |                                   |            |
|          |                                                                                                    | *                   |                 | : المعلمين<br>: معلمين غير مفعلين |            |
|          | L                                                                                                    |                     |                 |                                   |            |
|          |                                                                                                    | ے<br>د              | نمين غير مفعلير | هتا بحتان مع                      |            |
|          |                                                                                                    |                     |                 | مدرستی بلس                        |            |
|          | علمين الغير المفعلين                                                                                                    | ماء الماء الم       | ىدير ملف وورد 🔇 | تصدیر ملف PDF 🖾 تم                |            |
|          | · · · · · · · · · · · · · · · · · · ·                                                                                                    |                     | · >> 76/0g      |                                   |            |
|          |                                                                                                    | I L                 | 40 <sup>4</sup> |                                   |            |
|          | 526                                                                                                    |                     |                 | 546                               |            |
| الجنب    | مكتب التعليم الادارة                                                                                                    | المدرسة             | اليتىن          | تيجة كحد اقصبي .<br>الاسم         | 1          |
| المنعور  | مكتب التعليم الرع <sup>ال</sup> .<br>بصامطة للتع بمنطقة                                                                                                    | انس ^               | بېښې ول         | g to a second on our              | 1          |
| السعوا   | التعليم الإدار منه الادار منه التعليم التعليم التعليم التعليم الإدار منه التعليم التعليم التعل | ، اکمة              | يونيون<br>بينين | ار د منامد <u>مندیق</u>           |            |
| المنحور  | مكتب التعليم · · العامة                                                                                                    |                     | بتېن            |                                   | -          |
|          | بسامطة لا سرم بمنطقة<br>جاران                                                                                                    |                     |                 |                                   | -          |
| _ السعو: | کتب التعليم ۲۰٬۰۰۰ . معن<br>بــــــــــــــــــــــــــــــــــــ                                                                                                    | ایت الاہ<br>اسہ برن | بنین<br>4.0 MR  | , torr i se fi i i                |            |
|          |                                                                                                    |                     | 75-09/20        |                                   |            |

اختر ايقونة شؤون المعلمين المعلمين ونختار المعلم الغير المفعل

|                                       |                                                                                                    | المعلمون                                                                                                    |  |
|---------------------------------------|----------------------------------------------------------------------------------------------------|----------------------------------------------------------------------------------------------------|--|
| زان<br>ک<br>ک<br>ک<br>ک<br>ک          | 22/06/1982 01/09/1402<br>ووزارة التعليم<br>الإدارة العامة للتعليم بمنطقة جاز<br>ابتدائية حاكمة الدغارير<br>بنين<br>فعال<br>ha gmail.com<br>: | الاسم الكامل<br>رقم الهوية<br>تاريخ الميلاد<br>الإدارة التعليمية<br>الإدارة التعليمية<br>الجنس<br>حالة الملف<br>البريد الإلكتروني<br>مندوق البريد<br>الرمز البريدي                                                                                                    |  |
|                                       |                                                                                                    | الجوال<br>هاتف المنزل                                                                                                    |  |
| l l l l l l l l l l l l l l l l l l l | :                                                                                                    | هاتف العمل                                                                                                    |  |
| اختر تغير كلمة السر للمعلم            | :السعودية<br><del>قر</del> هنا.<br>لسابق،انقر هنا.<br>م،انقر هنا.<br>م،انقر هنا.                                                             | الجنسية :<br>العنوان الوطني للمستخدم ،انقر<br>التغيير كلمة السر،انقر هنا.<br>لاتقييم المعلم،انقر هنا.<br>لإضافة الغياب،انقر هنا.<br>لإضافة الأعبر/الإصراف،انقر هنا.<br>للبيانات الإضافية،انقر هنا.<br>المؤهلات الأكاديمية،انقر هنا.<br>لربط مهارات المعلم،انقر هنا.<br>لإضافة الأعمال المسندة لمعلم،ا<br>لمرحلة المؤهل ،انقر هنا. |  |
|                                       |                                                                                                    |                                                                                                    |  |

|                                                                                                    |            | تغيير كلمة السر                                                    |
|----------------------------------------------------------------------------------------------------|------------|--------------------------------------------------------------------|
| نعمل للمعلم كلمة سر<br>جديده                                                                                                    | :          | <ul> <li>* كلمة السر الجديدة</li> <li>* تأكيد كلمة السر</li> </ul> |
| •                                                                                                    | سرائقر مت. | لاستعراض أرشيف كلمات ال                                            |
|                                                                                                    |            | (*) حقول إجبارية.                                                  |
| Eád Constantino de la constantino de la constant | ئم حفظ     |                                                                    |

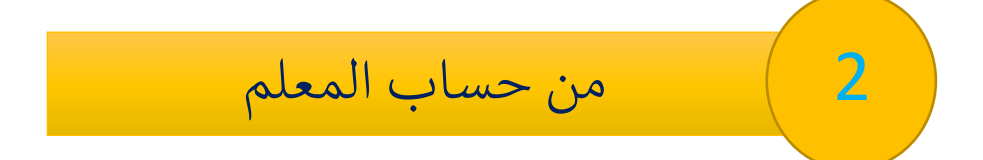

|                                                                                                    | <b>Q</b> ابحث                                                                                                    |
|----------------------------------------------------------------------------------------------------|----------------------------------------------------------------------------------------------------|
| ة التعاميم                                                                                                    | بياناتي الشخصين                                                                                                    |
|                                                                                                    | التقارير                                                                                                    |
| من حساب المعلم نختار 🔦 إحداثيات المدارس                                                                                                    | الدعم الفني                                                                                                    |
| معلمين بيانتي الشخصية                                                                                                    | خدمات شؤون ال                                                                                                    |
| الوصول السريع                                                                                                    | مصادر التعلم                                                                                                    |
| لا يوجد بيانات .                                                                                                    | التطوير المهني                                                                                                    |
|                                                                                                    | المختبرات                                                                                                    |
| رضد المهارات من تحصيري (للصف الأون والتاتي الابتدائي والمست                                                                                                    | الرسائل                                                                                                    |
| رصد المهارات                                                                                                    | التربية الخاصة                                                                                                    |
|                                                                                                    | مجلس الأمناء                                                                                                    |
|                                                                                                    | النشاط الطلابي                                                                                                    |
| لبة رصد مهارات الروضة                                                                                                    | السلوك والمواظ                                                                                                    |
| بمد المهارات                                                                                                    | التأخير والغياب                                                                                                    |
|                                                                                                    | الطلاب                                                                                                    |
|                                                                                                    |                                                                                                    |
| ä                                                                                                    | بياناتي الشخصي                                                                                                    |
| ي احمد يسبب ب<br>:<br>:<br>:<br>:<br>:<br>:<br>:<br>:<br>:<br>:<br>:<br>:<br>:                                                                                   | الاسم الكامل<br>رقم الهوية<br>تاريخ المستخدم<br>الوزارة<br>الإدارة التعليمية<br>المدرسة<br>الجنس<br>حالة الملف                                                                                        |
| ي بستندي المستوى المعلم لتغيير كلمة السر<br>السرافر هذا<br>السرافر هذا<br>الشرافي للمعلم،انقر هذا<br>ت التدريبية،انقر هذا<br>التربيع والتجارب التربوية،انقر هذا. | البريد الإلكتروني<br>العنوان<br>الرمز البريدي<br>الرمز البريدي<br>هاتف المنزل<br>هاتف العمل<br>الجنسية<br>ليتغيير كلمة ا<br>لمؤهن تقييم<br>لعرض العمل<br>لعرض الدوران<br>ليرض الدوران<br>ليرض الدوران |

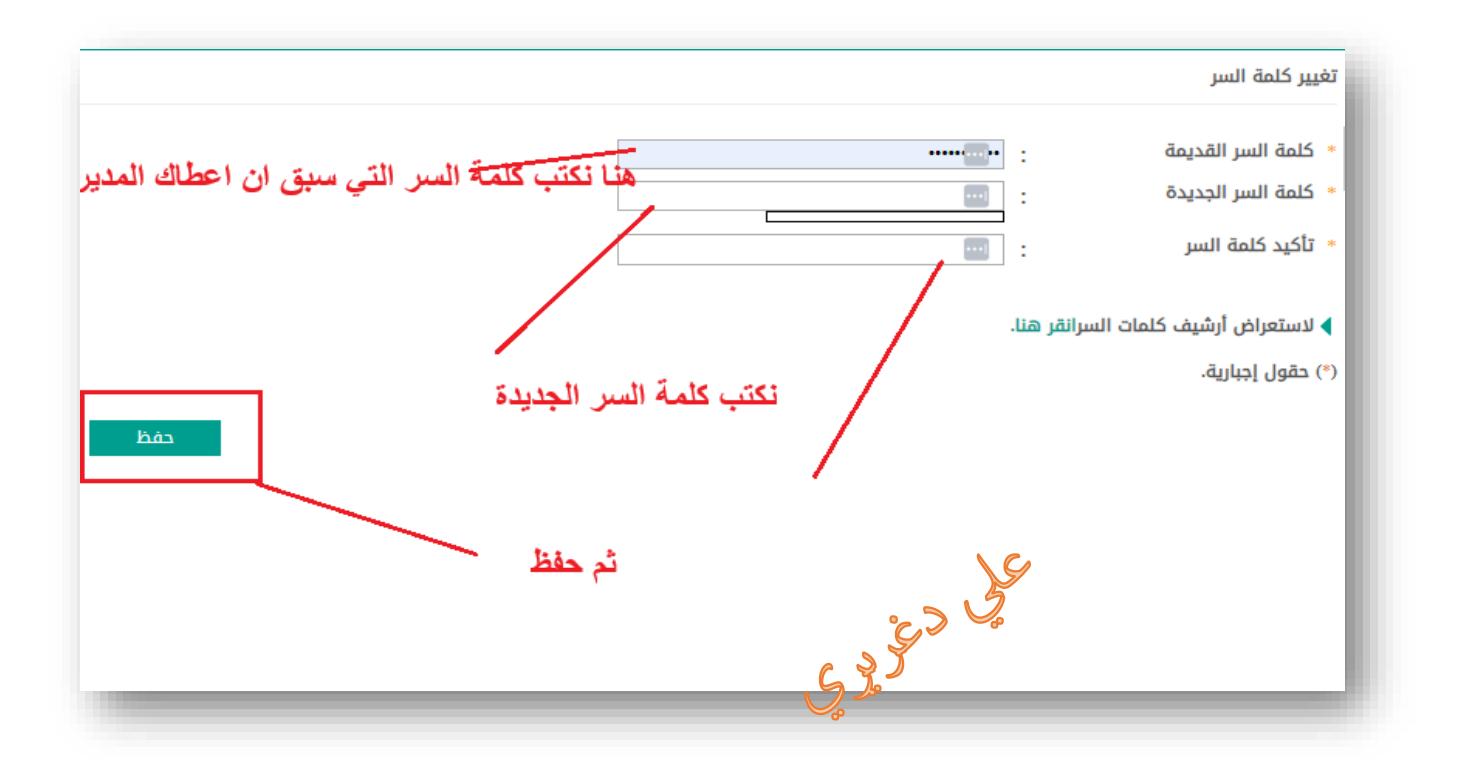

بعد ذلك يرجع المدير من حسابة الى شاشة المتابعة يجد المعلم مفعل